## **MIKROTIK** Configuração do Mikrotik como Ponto-a-Ponto

A aplicação que vamos desenvolver aqui se refere ao esquema abaixo de configuração, ponto a ponto simples como Bridge transparente

## **Aplicação:** Ponto a Ponto 5.8 gHz

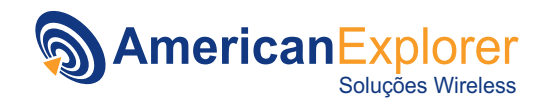

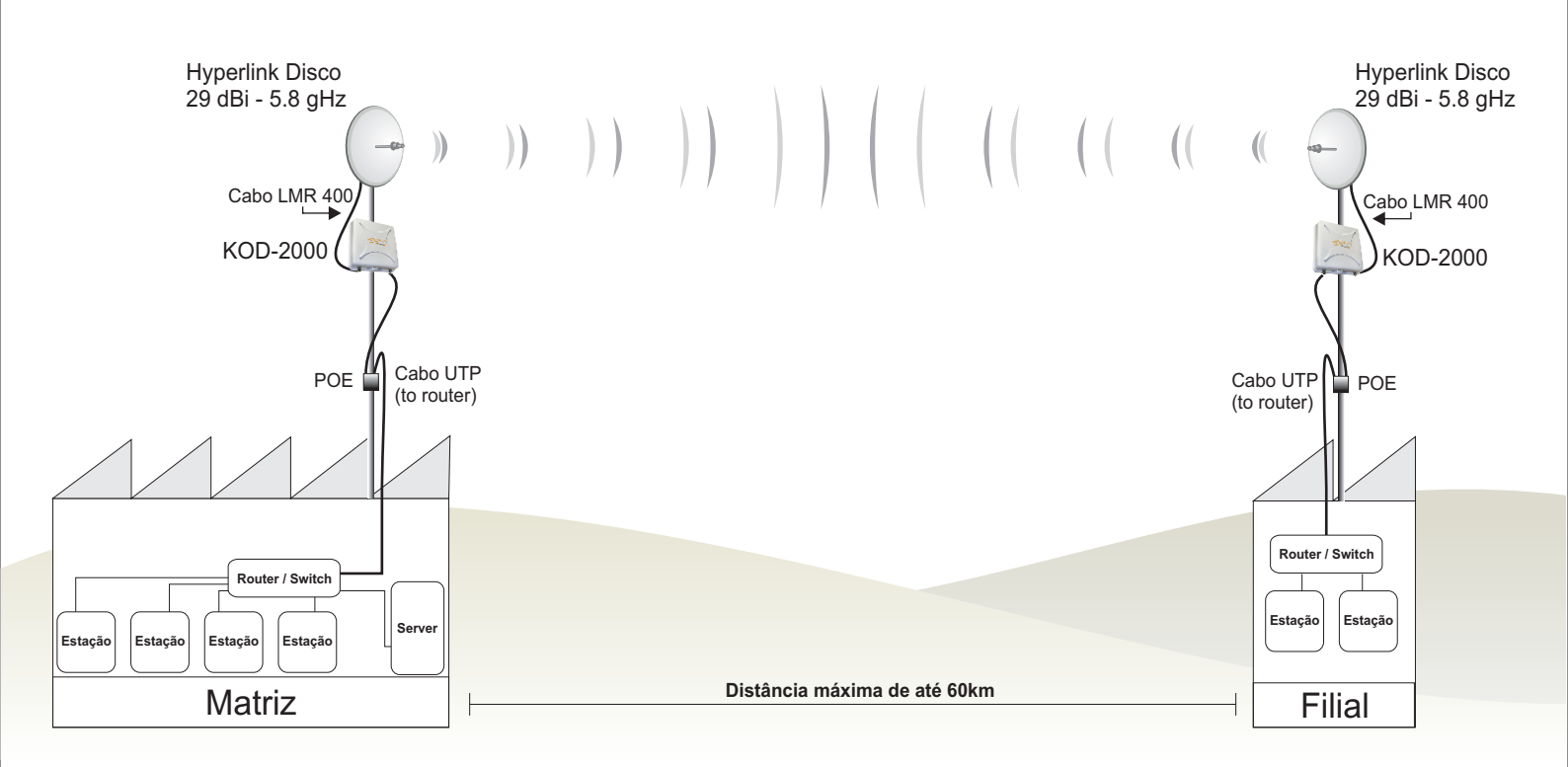

Obs: Para realizar este procedimento você precisará de uma ferramenta chama winbox que pode ser encontrada em <u>http://www.americanexplorer.com.br/suporte</u> seguindo os diretórios Wireless Mikrotik

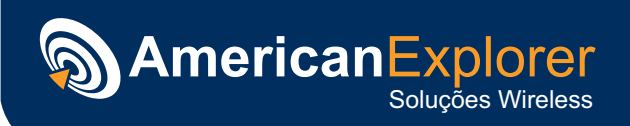

## Procedimento de Configuração:

1) Primeiro passo é executar o winbox e conectar no mikrotik, dependendo do Mikrotik ele pode ou não ter ip, porém na maioria dos casos ele não tem e para acessa-lo será necessário acessar pelo mac, para isto basta clicar em reticências "..." do lado da opção Connect to e dar um duplo clique no mac que listar.(figura 01)

| Connectito. |                   |            | Lonnect      |         |
|-------------|-------------------|------------|--------------|---------|
| Login:      | MAL Address       | IP Address | Identity     | Version |
| 200         | 00:0C:42:0A:5E:F2 | 0.0.0.0    | MikroTik     | 2.9.48  |
| Password:   |                   |            |              |         |
|             | aut               | omaticame  | ente colocai | r no    |

Figura 01: Exemplo de conexão no Mikrotik pelo winbox

Após ter feito isso basta preencher o "Login" admin e "Password" deixar em branco e dar um "Connect"

| 🖷 WinBox I  | _oader v2.2.10   |         |         |
|-------------|------------------|---------|---------|
| Connect To: | 00:0C:42:0A:5E:F | Connect |         |
| Login:      | admin            |         |         |
| Password:   |                  |         | Sava    |
|             | Keep Passwor     | d       | Removie |
|             | Secure Mode      | Session | Tasla   |
| Note:       | MikroTik         |         | 10015   |
| Address /   | User             | Note    |         |
|             |                  |         |         |
|             |                  |         |         |
|             |                  |         |         |

2) Depois de acessar o equipamento vá no menu wireless, afim de configurarmos o modo, o canal e o ssid do equipamento.

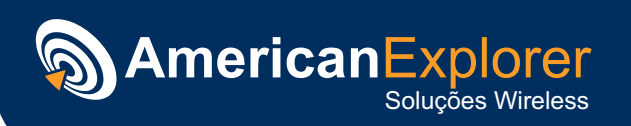

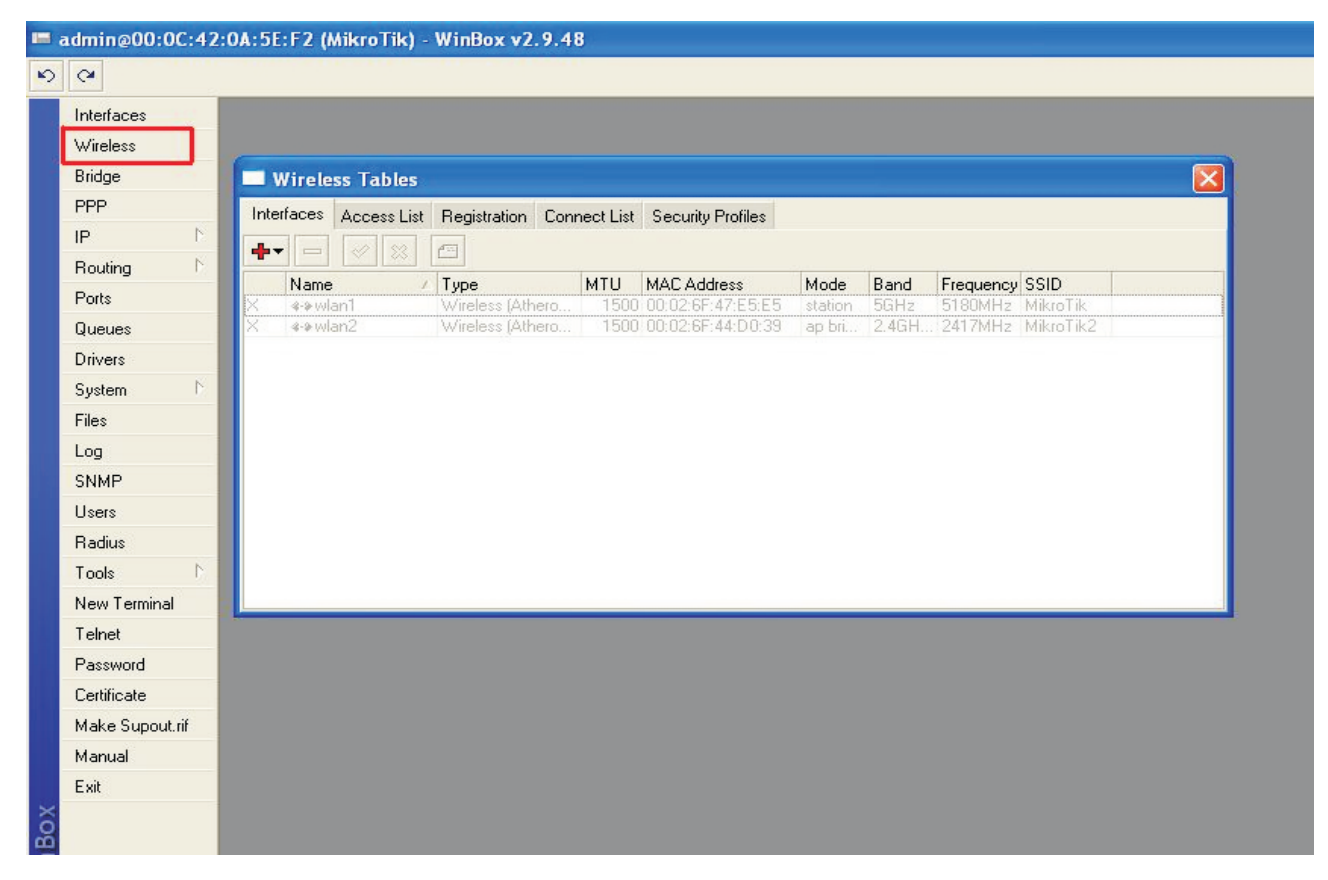

Após entrar no menu wireless dê um duplo clique na interface que deseja configurar e em seguida na janela que abrir entre na aba wireless

3) Na aba Wireless vamos configurar os seguintes parâmetros:

- Mode: Bridge

- Band: 5 GHz (se precisar ser em 2,4 só muda a banda)

- Frequency: qualquer um contanto que os dois cartões que vão fazer o ponto a ponto sejam iguais, no exemplo vou utilizar o canal 5180

| General Wireless D      | ata Rates Advanced WD            | S   | OK          |
|-------------------------|----------------------------------|-----|-------------|
| Radio Name:             | 00026F47E5E5                     |     | Cancel      |
| Mode:                   | bridge                           | -   | Apply       |
| SSID:                   | <b>I</b> ✓ MikroTik              |     | Disable     |
| Band:                   | 5GHz                             | -   | Comment     |
| Frequency:              | 5180                             | -   | Scan        |
| Scan List:              |                                  |     | Freq. Usage |
| Security Profile:       | default                          | -   | Align       |
| Frequency Mode:         | manual txpower                   | •   | Sniff       |
| Country:                | no_country_set                   | -   | Snooper     |
| Antenna Gain:           | 0                                | dBi |             |
| DFS Mode:               | none                             | •   |             |
| Proprietary Extensions: | post-2.9.25                      | •   |             |
| Default AP Tx Rate:     |                                  | bps |             |
| Default Client Tx Rate: |                                  | bps |             |
|                         | Default Authenticate             |     |             |
|                         | I Default Forward<br>☐ Hide SSID |     |             |

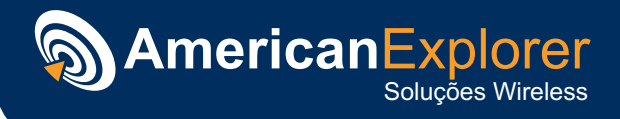

4) Em seguida vá na Aba "WDS" para configurar os seguintes parâmetros:

- WDS mode: static (Vamos dizer qual mac se conecta com qual, mais seguro)
- Marcar o campo de WDS ignore SSID (para ignorar o ssid, pois não vai ser necessário para o link ter o mesmo ssid)

|                                     | -           |
|-------------------------------------|-------------|
| dvanced WDS Nstreme Tx Power Status | ОК          |
| WDS Mode: static                    | Cancel      |
| VDS Default Bridge: none            | Apply       |
| WDS Default Cost: 100               | Disable     |
| WDS Cost Range: 50-150              | Comment     |
| WDS Ignore SSID                     | Scan        |
|                                     | Freq. Usage |
|                                     | Align       |
|                                     | Sniff       |
|                                     | Snooper     |
|                                     |             |
|                                     |             |

Agora clique na opção "Enable" para abilitar o cartão e dê "OK"

5) Agora vá na opção "Interfaces" do menu principal e em seguida clique no sinal de "+" e adicione a interface WDS

| EoIP Tunnel               | A | Туре                      | MTU  | Tx Rate  | Rx Rate  | Tx Pac | Rx Pac |
|---------------------------|---|---------------------------|------|----------|----------|--------|--------|
| IP Tunnel                 |   | Ethernet                  | 1500 | 6.3 kbps | 1624 bps | 3      | 2      |
| Bonding                   |   | Ethernet                  | 1500 | 0 bps    | 0 bps    | 0      | 0      |
| VLAN                      |   | Ethernet                  | 1500 | 0 bps    | 0 bps    | 0      | 0      |
| Bridae                    | 1 | Wireless (Atheros AR5413) | 1500 | 0 bps    | 0 bps    | 0      | 0      |
| DDD Sarvar                |   | Wireless (Atheros AR5413) | 1500 | 0 bps    | 0 bps    | 0      | 0      |
| PPP Client<br>PPTP Server |   |                           |      |          |          |        |        |

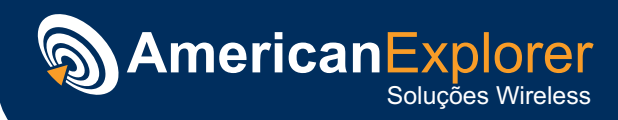

6) Na tela que apareceu digite o nome da interface WDS (pode ser qualquer nome, somente para identificação) e em seguida vá na Aba "WDS"

| New Interfac      | e                 | _       |
|-------------------|-------------------|---------|
| General WDS       | Traffic           | OK      |
| Master Interface: | wlan1             | Cancel  |
| WDS Address:      | 00:00:00:00:00:00 | Apply   |
|                   |                   | Disable |
|                   |                   | Comment |
|                   |                   | Сору    |
|                   |                   | Remove  |

Aqui você vai colocar a interface que vai associar com o outro cartão do outro mikrotik e o mac do outro cartão do outro mikrotik, resumindo, você vai cadastrar o mac do equipamento A no B e do B em A

7) Para que a interface se comunique com outra através de bridge, precisamos cria-la no menu "Bridge"

| admin@00:0C:42:0A | A:5E:F2 (MikroTik) - WinBox v2.9.48    |  |
|-------------------|----------------------------------------|--|
| 9 (4              |                                        |  |
| Interfaces        |                                        |  |
| Wireless          |                                        |  |
| Bridge            |                                        |  |
| PPP               |                                        |  |
| IP N              | Bridge                                 |  |
| Routing 🗅         | Bridges Ports Filters Broute NAT Hosts |  |
| Ports             |                                        |  |
| Queues            | Name / MAC Address STP                 |  |
| Drivers           |                                        |  |
| System 🗅          |                                        |  |
| Files             |                                        |  |
| Log               |                                        |  |
| SNMP              |                                        |  |
| Users             |                                        |  |
| Radius            |                                        |  |
| Tools D           |                                        |  |
| New Terminal      |                                        |  |
| Telnet            |                                        |  |
| Password          |                                        |  |
| Certificate       |                                        |  |
| Make Supout.rif   |                                        |  |
| Manual            |                                        |  |
| Exit              |                                        |  |
| ő                 |                                        |  |
| 2                 |                                        |  |

Para criar a bridge basta clicar no sinal de "+" na aba "Bridges", quando clicar selecione qualquer nome para a bridge e dê OK, somente para identificação no mikrotik, no exemplo vou utilizar o nome "Bridge1", após isso ele ficará listado na aba Bridges

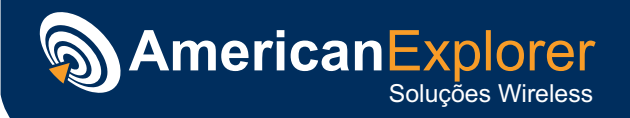

8) Em seguida vá na aba "Ports" para dizer quais são as portas dessa bridge, basicamente você vai colocar as interfaces LAN e as Wireless que você tem ativos, inclusive a WDS que foi criada.

Para colocar as interfaces bridge basta na guia "Ports" clicar no "+" e em seguida dizer qual interface pertence a bridge que você criou e clicar em "OK"

| Bridges | Ports            | Filters | Broute  | NAT | Host | s        | 🔲 Bridg   | e Port <unknown:< th=""><th></th><th></th><th></th></unknown:<> |          |         |  |
|---------|------------------|---------|---------|-----|------|----------|-----------|-----------------------------------------------------------------|----------|---------|--|
| + -     |                  | 8       | -       |     |      |          | General   | Status                                                          |          | ОК      |  |
| Inte    | erface           | 4       | Bridge  |     |      | Priority | Interface | wlan1                                                           | <b>-</b> | Cancel  |  |
|         | ether1<br>ether2 |         | bridge1 |     |      | 12       | Bridge    | bridge1                                                         | •        | Apply   |  |
| 1-1     | ethers           |         | bridge  |     |      | 12       | Priority  | 128                                                             |          | Disable |  |
|         |                  |         |         |     |      |          | Path Cost | 10                                                              |          | Comment |  |
|         |                  |         |         |     |      |          |           |                                                                 |          | Сору    |  |
|         |                  |         |         |     |      |          |           |                                                                 |          | Remove  |  |
|         |                  |         |         |     |      |          | disabled  | disabled                                                        |          | 40      |  |

Faça isso uma vez a cada interface, para que você possa colocar todas as interfaces necessárias dentro da bridge

9) Nono passo é definir o IP da bridge para que se possa acessar pelas interfaces associadas a bridge e também para que se possa ter funcionalidade na mesma.

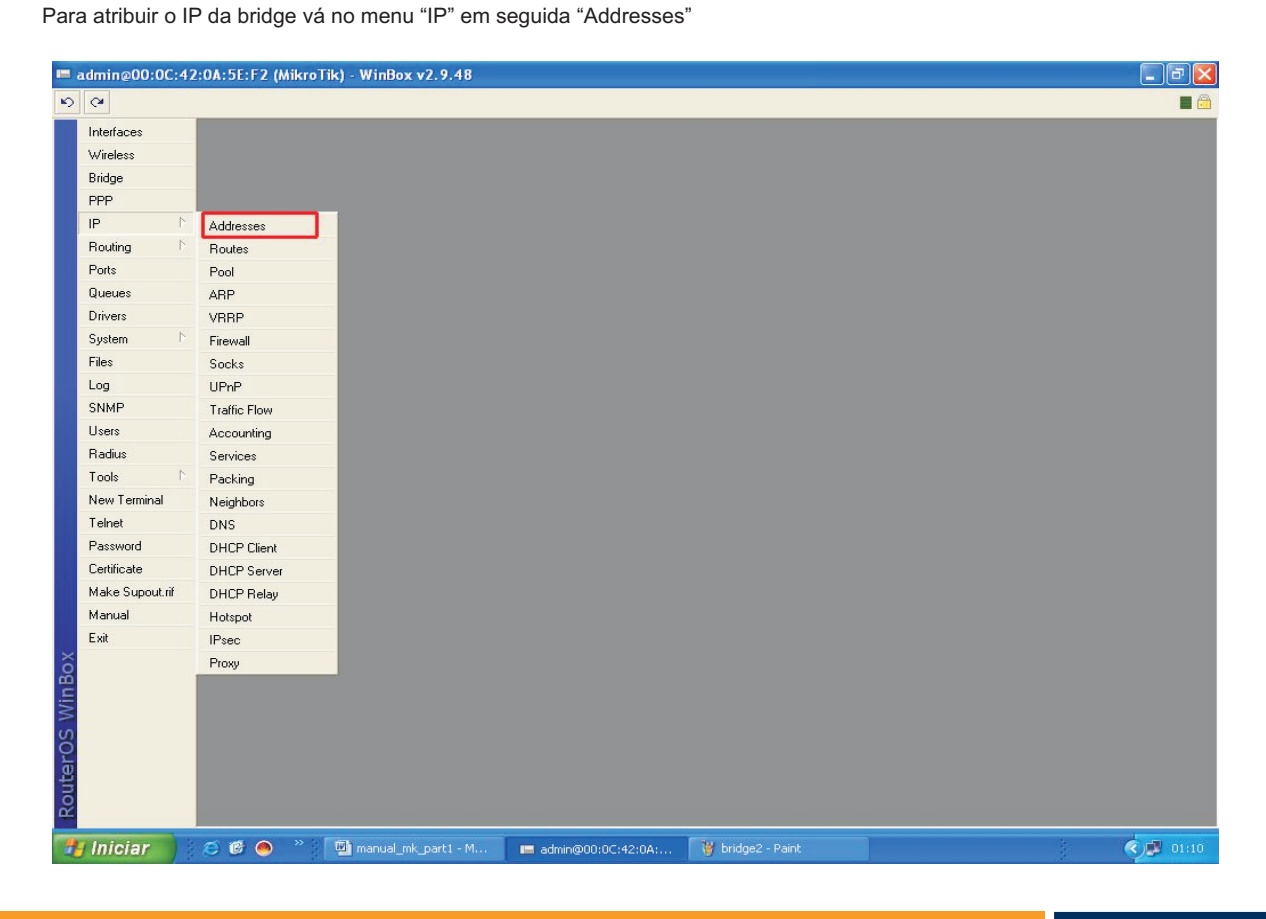

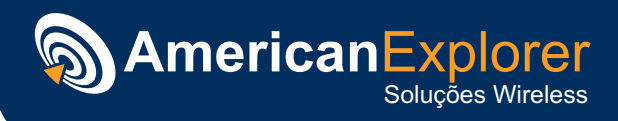

Na tela que aparecer clique no "+" e preencha o campo da seguinte forma:

- Address : IP do equipamento seguido e sub net no formato CIDR , por exemplo se fosse atribuir o ip 192.168.1.1 seguido da máscara 255.255.255.0 representaria no formato CIDR assim 192.168.1.1/24

- Network e Broadcast : não são necessários preencher pois o mikrotik calcula automático para você se você setar a sub-net correta.

- Interface : Diz qual interface vamos atribuir o ip ,no procedimento é necessário atribuir para a interface bridge que criamos

| admin@00:0                       | )C:42 | 2:0A:5E:F2 (MikroTik) - WinBox v2.9.48 |                    |                                                 |                   |  |
|----------------------------------|-------|----------------------------------------|--------------------|-------------------------------------------------|-------------------|--|
| 9                                |       |                                        |                    |                                                 |                   |  |
| Interfaces<br>Wireless<br>Bridge |       |                                        |                    |                                                 |                   |  |
| PPP<br>IP                        | 1     |                                        |                    |                                                 |                   |  |
| Routing<br>Ports                 | 1     |                                        |                    |                                                 |                   |  |
| Queues<br>Drivers                |       | _                                      |                    |                                                 |                   |  |
| System<br>Files                  | 1     |                                        | Address L          | ist<br>Address <192.168.1.1/24                  |                   |  |
| Log<br>SNMP                      |       | -                                      | Address<br>순192.16 | Address: 192.168.1.1/24                         | OK Ice            |  |
| Users<br>Radius                  |       |                                        | 骨192.16            | Network:  192.168.1.0 Broadcast:  192.168.1.255 | Cancel 1<br>Apply |  |
| Tools<br>New Termina             | <br>  |                                        |                    | Interface: bridge1                              | Disable           |  |
| Telnet<br>Password               |       |                                        |                    |                                                 | Copy              |  |
| Certificate<br>Make Supout       | rif   |                                        |                    | 10000                                           | Remove            |  |
| Manual                           |       |                                        | 3                  | disabled                                        |                   |  |
| E XIL                            |       |                                        |                    |                                                 |                   |  |

Depois de conferir pode dar "Apply" e "OK"

10) Basta repetir este procedimento no outro equipamento só mudando o mac de cadastro no sexto passo e o número de ip.

Pronto o equipamento está pronto para uso

Obs: Não é recomendável fazer backup e restaurar no outro Mikrotik porque pode não dar certo e você terá que resetá-lo e refazer as configurações

Qualquer dúvida entre em contato pelo e-mail do suporte suporte@americanexplorer.com.br

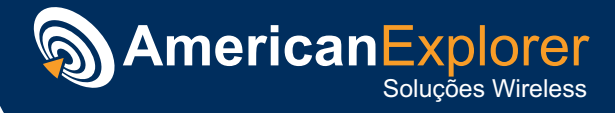